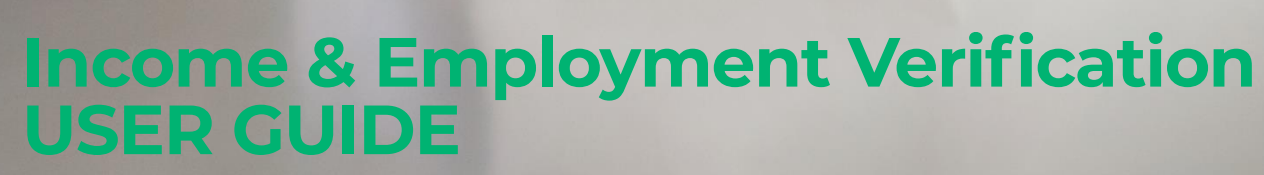

Version 1.0 – 2023

Verimoto

ву **Dox** 

# Contents

| 1.  | How to activate Income & Employment Verification service for your company? |
|-----|----------------------------------------------------------------------------|
| 2.  | How to enable the IEV request service for other users within your company? |
| 3.  | How to create an IEV request for an individual?4                           |
| 4.  | What do different status of the requests mean?4                            |
| 5.  | How to download the report?5                                               |
| 6.  | How do I track the progress of an IEV request?5                            |
| 7.  | How do I edit a created IEV request?6                                      |
| 8.  | How to cancel a created IEV request?7                                      |
| 9.  | How do I update the Privacy Policy URL?7                                   |
| 10. | How will the individual proceed with the request?7                         |

## 1. How to activate Income & Employment Verification service for your company?

To Activate the service-

- 1. Click on "IEV New Request" OR "IEV Requests".
- 2. Provide the ABN of your company.
- 3. Click on "Verify".
- 4. Provide a copy of the Privacy Policy of your company (You can either copy-paste the Privacy Policy link OR upload a PDF copy of it).
- 5. Provide tick on the "DoxAI Terms of Use and Privacy Policy".
- 6. You have the choice to use the service either with or without KYC. If you opt for KYC, the individual's identity will be verified. They will be initially prompted to submit their Australian Driver's License/Passport for verification against government records. Once their identity is successfully verified, they will be granted access to the next screen.
- 7. Click on "Request IEV Access".

| Asset Verification >  | What does it do?                                                                                                    |                                             |                                                                                                    |
|-----------------------|----------------------------------------------------------------------------------------------------|---------------------------------------------|----------------------------------------------------------------------------------------------------|
| Overification         | Inits service will provide income and employment information (Lutrent & History) about an<br>consuming manual processes required for income and employment verification. This service<br>management, property management, and more. | e provides a verifier with accur            | nent databases. The service significantly decreases the usual lengtry and time-<br>rate information, whether it is for credit decision making, employee hiring, financial |
| (A) IEV New Request   | One-Off charge per request (Including KYC): <b>\$7</b> (excluding taxes)                                                                                                    |                                             |                                                                                                    |
| 🖇 IEV Requests        | Write to support@verimoto.com for more information.                                                                                                    |                                             |                                                                                                    |
|                       | ABN* 2                                                                                                    | 3                                           | Name of your company                                                                                                    |
| Para Inspections Type | 1100 522                                                                                                    | Verify                                      | AUSTRALIA AND GROUP LIMITED                                                                                                    |
| & Brokers             | The organisation identifier will appear on all the IEV invoices and statements. You cannot ch                                                                                                    | nange an identifier after you ac            | tivate the service.                                                                                                    |
| V> Developers         | You commende Debres Debre (Uniced a DDE #14.00 company and the Unit                                                                                                    |                                             |                                                                                                    |
| A Notifications       | Privacy policy URL                                                                                                    | 4                                           | Upload PDF                                                                                                    |
| Q, Audit              | https://doxai.co/privacy-collection-notice                                                                                                    | OR                                          | Click here to upload Privacy policy PDF                                                                                                    |
| Settings              | Activate IEV with KYC*:                                                                                                    |                                             |                                                                                                    |
| Help                  | NOTE: To ensure the accuracy and legitimacy of this information, we strongly recommend activating th                                                                                                    | is service with KYC.                        |                                                                                                    |
| ) How it works video  | 6                                                                                                    |                                             |                                                                                                    |
| Company selected      | Verimoto is a product and business of DoxAI Australia. By continuing you agree to the DoxAI Austra                                                                                                    | lia <u>Terms of Use, Privacy Policy</u> and | d Privacy Collection Notice Request IEV Access                                                                                                    |

The admin team will verify the request and send you a confirmation email upon approval as below:

| Hi Chris Batman,                                                                                                  |
|----------------------------------------------------------------------------------------------------|
| IEV activation request for the company Test Lender company has been approved & activated in your Verimoto Portal. |
| CLICK HERE TO CREATE IEV REQUEST                                                                                  |

# 2. How to enable the IEV request service for other users within your company?

Only Admin users can enable IEV request service for other users of the company. To enable the IEV request service for other users, go to Settings >> Company details and scroll down to "IEV Configurations".

In "Do you want your users to create new IEV Request?"

- Select "All user" if you want to enable this service for all the users under the company.
- Select "Admin only" if you want to enable this service only for the admin users of your company.
- Select "Disable for all users" if you want to disable this service.

| IEV Configurations                                   |                                            | ~     |
|------------------------------------------------------|--------------------------------------------|-------|
| IEV Status                                           |                                            |       |
| Is KYC required?                                     | O Yes<br>No                                |       |
| Privacy Policy URL                                   | https://doxai.co/privacy-collection-notice | © (i) |
| Do you want your users to create new IEV Request?    | Disable for all users Admin Only All Users |       |
| Do you want to share all IEV request with all users? | Ves No                                     |       |

# 3. How to create an IEV request for an individual?

To create an IEV request for an individual:

- Click on "IEV New Request".
- Provide individual's details: Individual first name, last name, email address and mobile number. Ensure that the name matches exactly with the name on their identity document.
- From the dropdown menu of "Purpose of request", select the purpose of the request.
- Click "Submit".

| Asset Verification  | Request detail                                                 |                        | ~                    |
|---------------------|----------------------------------------------------------------|------------------------|----------------------|
| Income & Employment | First name *                                                   | Last name *            | E-mail.*             |
| A IEV New Request   | John                                                           | Simth                  | john.smith@gmail.com |
| 🎉 IEV Requests      |                                                                |                        |                      |
|                     | Mobile *                                                       | Purpose of request *   |                      |
|                     | <b>***</b> - 045000000                                         | Asset loan application |                      |
|                     |                                                                |                        | J                    |
|                     |                                                                |                        |                      |
|                     | Payment method<br>Select an payment before submit your request |                        | ~                    |
|                     |                                                                |                        |                      |
| Ø Settings          | This Lender pays the request                                   |                        |                      |
| Help                | Verimoto has an agreement to invoice this Lender.              |                        | ~                    |
|                     |                                                                |                        |                      |
| How it works video  |                                                                |                        |                      |
| Company selected    |                                                                |                        | Submit               |

#### 4. What do different status of the requests mean?

- **Created:** After request has been created.
- Started: After individual has started KYC (if included) via the link OR the verification process (if KYC not included).
- **Failed:** If any credentials provided by the individual doesn't match the government database.
- **Completed:** After individual provided the correct credentials and completed the process.
- **Cancelled**: After a request is cancelled from "Edit request" tab.

## 5. How to download the report?

Go to "IEV Requests" and click on "Download report" under Actions. On clicking "Download report", report will be downloaded in PDF and excel format on your device. Once the report is downloaded, it will be purged from the system. If the report is not downloaded within 7 days, the system will automatically purge the report after 7 days of completion.

| Asset Verification  | Request ID | ▼ Name     | ê Ema | ĩ | \$<br>Mabile    | \$<br>КҮС Туре | \$<br>KYC Status | * | IEV Status                                        | Actions |   |   |
|---------------------|------------|------------|-------|---|-----------------|----------------|------------------|---|---------------------------------------------------|---------|---|---|
| Income & Employment | 4581       | John Smith |       |   | +61.450 000 000 | Driver Licence | Verified         |   | Completed<br>Report will be purged in 7<br>day(s) | 0       | Ŧ | : |
| X IEV New Request   | •          |            | •     |   | <br>•           | <br>•          |                  |   | Completed                                         |         | _ |   |
| (§ IEV Requests     | 4546       | john smith | 1     |   |                 | Driver Licence | Verified         |   | Report will be purged today                       | 0       | ₹ | ÷ |

## 6. How do I track the progress of an IEV request?

If the request is created by you, then in "View details" you can track the request progress, view the Activities on the request along with timestamp in the Activity log, edit request, and Send Email reminder to the individual. **NOTE:** If you are an admin user, you can also view the Activity log, Edit Request and Send reminder tab for the requests created by other users from your company.

| Asset Verification >                   | Created: 24/11/2 | 223 (Just now)                 | Company: Lender Demo | Last activity: 24/11/2023 (Just now) | Created By: Verimoto Info |
|----------------------------------------|------------------|--------------------------------|----------------------|--------------------------------------|---------------------------|
| Income & Employment                    |                  |                                |                      |                                      |                           |
| X IEV New Request                      |                  | Request Progress               | Activity Log         | Edit Request                         | Send a Reminder           |
| S IEV Requests                         |                  |                                |                      |                                      |                           |
|                                        | If this request  | s not correct - please cancel. |                      |                                      | Cancel Request            |
|                                        | ~                | IEV Request Created            |                      |                                      | 24/11/2023 - 09:45 ()     |
|                                        | 2                | IEV Request Started            |                      |                                      | Ū                         |
| Settings                               | з                | IEV Status                     |                      |                                      | 0                         |
| Help                                   |                  |                                |                      |                                      |                           |
|                                        |                  |                                |                      |                                      |                           |
| tow it works video<br>Company selected |                  |                                |                      |                                      |                           |

# 7. How do I edit a created IEV request?

Go to "IEV Requests" and select "View details" of the request.

| Income & Employment<br>Overification +61450 000 000 Pending Created                                                           | ©           |   |   |
|----------------------------------------------------------------------------------------------------|-------------|---|---|
|                                                                                                    |             | ₹ | : |
| X IEV New Request     4546     john smith     i@gmail.com     Driver Licence     Verified     Completed<br>Report will be put | urged today | Ŧ | : |
| Wite V Requests Optimized   4534 John Smith   Image: Inspections Type                                                         | urged today | Ŧ | : |

In "View details", click on "Edit Request".

| Asset Verification  | Created: 24/11/2023 (4 minutes ago) | Company: Lender Demo   | Last activity: 24/11/2023 (4 minutes ago) | Created By: Verimoto Info |
|---------------------|-------------------------------------|------------------------|-------------------------------------------|---------------------------|
| Income & Employment |                                     |                        |                                           |                           |
| ( IEV New Request   | Request Progress                    | Activity Log           | Edit Request                              | Send a Reminder           |
| & IEV Requests      |                                     |                        |                                           |                           |
|                     | First name *                        | Last name *            | E-mail.*                                  |                           |
|                     | John                                | Simth                  |                                           | nail.com                  |
|                     |                                     |                        |                                           |                           |
|                     | Mobile *                            | Purpose of Request *   |                                           |                           |
|                     | <b>***</b> +61 450 000 000          | Asset loan application | ~                                         |                           |
|                     |                                     |                        |                                           |                           |
| B Help              |                                     |                        |                                           |                           |
|                     |                                     |                        |                                           |                           |
| How it works video  |                                     |                        |                                           |                           |
| Company selected    |                                     |                        |                                           | Save & Update             |

You can edit all the details if the request is in "Created" status. If individual already started working on the request, the status of this request will get updated with "Started" and you cannot change any details of the request.

**NOTE:** If you change the email address of the individual in the request, the individual will receive a new link on the updated email and the link in previous email will get disabled.

#### 8. How to cancel a created IEV request?

Go to "IEV Requests" and select "View details" of the request. In "Request Progress", click on "Cancel Request" to cancel the request. You can cancel a request only if the request is in "Created" request.

| Asset Verification  | > | Created: 24/11 | (2023 (Just new)                  | Company: Lender Demo | Last activity: 24/11/2023 (Just new) | Created By: Verimoto Info |
|---------------------|---|----------------|-----------------------------------|----------------------|--------------------------------------|---------------------------|
| Income & Employment |   |                |                                   |                      |                                      |                           |
| Verification        | ř |                |                                   |                      |                                      |                           |
| A IEV New Request   |   |                | Request Progress                  | Activity Log         | Edit Request                         | Send a Reminder           |
|                     |   |                |                                   |                      |                                      |                           |
| 🔅 IEV Requests      |   |                |                                   |                      |                                      |                           |
|                     |   | If this reques | t is not correct - please cancel. |                      |                                      | Cancel Request            |
|                     |   | _              |                                   |                      |                                      |                           |
|                     |   | $\sim$         | IEV Request Created               |                      |                                      | 24/11/2023 - 09:45 (j)    |
|                     |   |                |                                   |                      |                                      |                           |
|                     |   | 2              | IEV Request Started               |                      |                                      | 0                         |
|                     |   | _              |                                   |                      |                                      | Ũ                         |
|                     |   |                |                                   |                      |                                      |                           |
| Settings            |   | 3              | IEV Status                        |                      |                                      | 0                         |
|                     |   |                |                                   |                      |                                      |                           |
| SF Help             |   |                |                                   |                      |                                      |                           |
|                     |   |                |                                   |                      |                                      |                           |
| How it works video  |   |                |                                   |                      |                                      |                           |
| Company selected    |   |                |                                   |                      |                                      | (                         |
| *                   |   |                |                                   |                      |                                      |                           |

### 9. How do I update the Privacy Policy URL?

To update the Privacy Policy of your company for your company please contact <u>Support@verimoto.com</u>.

#### 10. How will the individual proceed with the request?

Individual will receive an email with the link to proceed with the next steps:

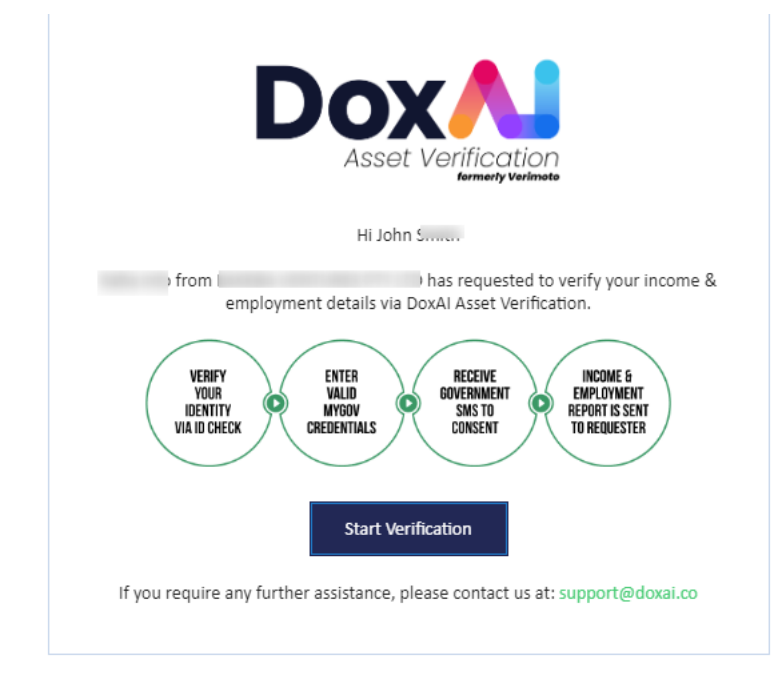

If KYC is enabled for your company, the individual will be prompted to choose an ID document:

| Select ID                                                                             |
|---------------------------------------------------------------------------------------|
| Select the Identification document you would like to use for the verification process |
| Passport                                                                              |
|                                                                                       |
| Verify ID                                                                             |

Based on the selected document, the document details screen for Passport OR Driver Licence will appear:

| Γ                 | Dox Al            |     |                |                   |
|-------------------|-------------------|-----|----------------|-------------------|
| ← Pass            | port Verification |     | ← LIC          | ense verification |
| Given Name *      | Family Name *     | Gi  | iven Name *    | Family Name *     |
| Given Name        | Family Name       |     | Given Name     | Family Name       |
| Passport Number * | Date of Birth *   | Lie | cense Number * | State Issued *    |
| Passport Number   | mm/dd/yyyy (      |     | License Number | •                 |
| Gender *          | Country Issued *  | Da  | ate of Birth * | Card Number *     |
|                   | •                 | •   | mm/dd/yyyy     | Card Number       |
|                   | Verify            | OR  |                | Verify            |

Once the identity details are validated across the government database, the individuals will be prompted to input their MyGov credentials along with their consent.

NOTE: If KYC is not enabled for your company, individuals will land on this page directly from their email.

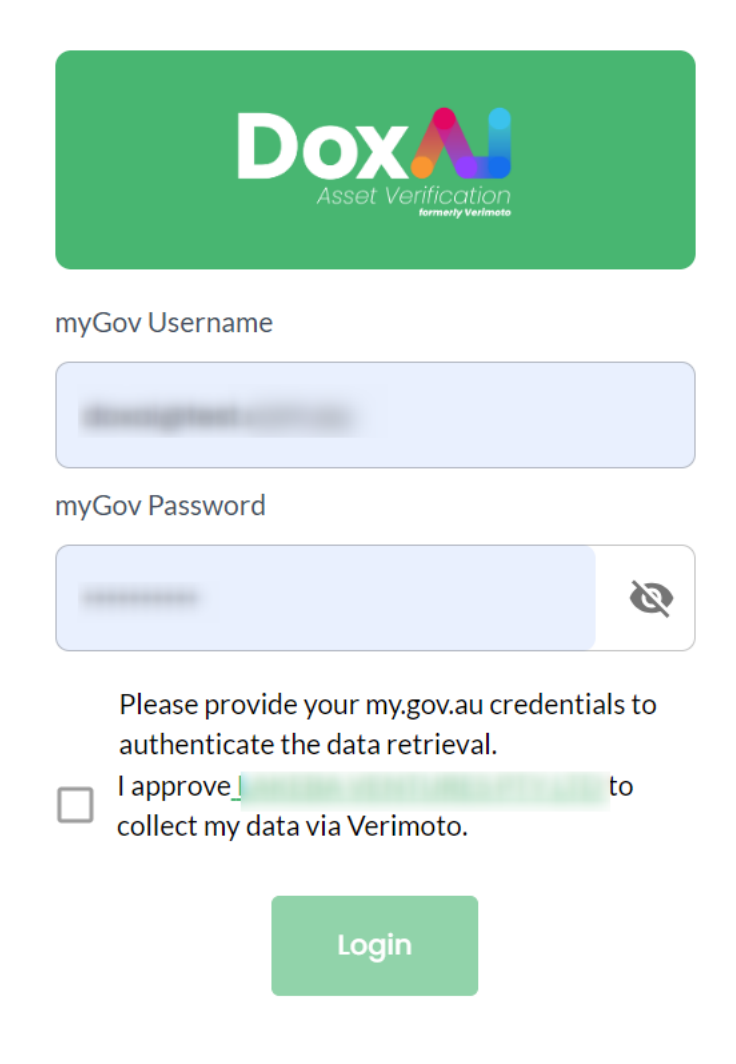

After providing the accurate credentials, they will be prompted to provide a valid 6-digit OTP received on their myGov registered phone number.

Upon successful OTP validation, the report with the individual's Income and Employment details will be made available to the requester via portal.